2024

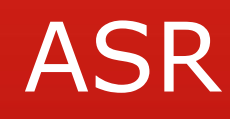

USER MANUAL APM TERMINALS PIPAVAV

Classification: OrthefindaeIntial

- User need to be a registered in the ASR Portal in APM Terminals, Pipavav.
- Login in Customer Service Portal through Company Website -<u>www.easrppv@apmterminal.com</u>
- 3) Select on Click here to the new registration.

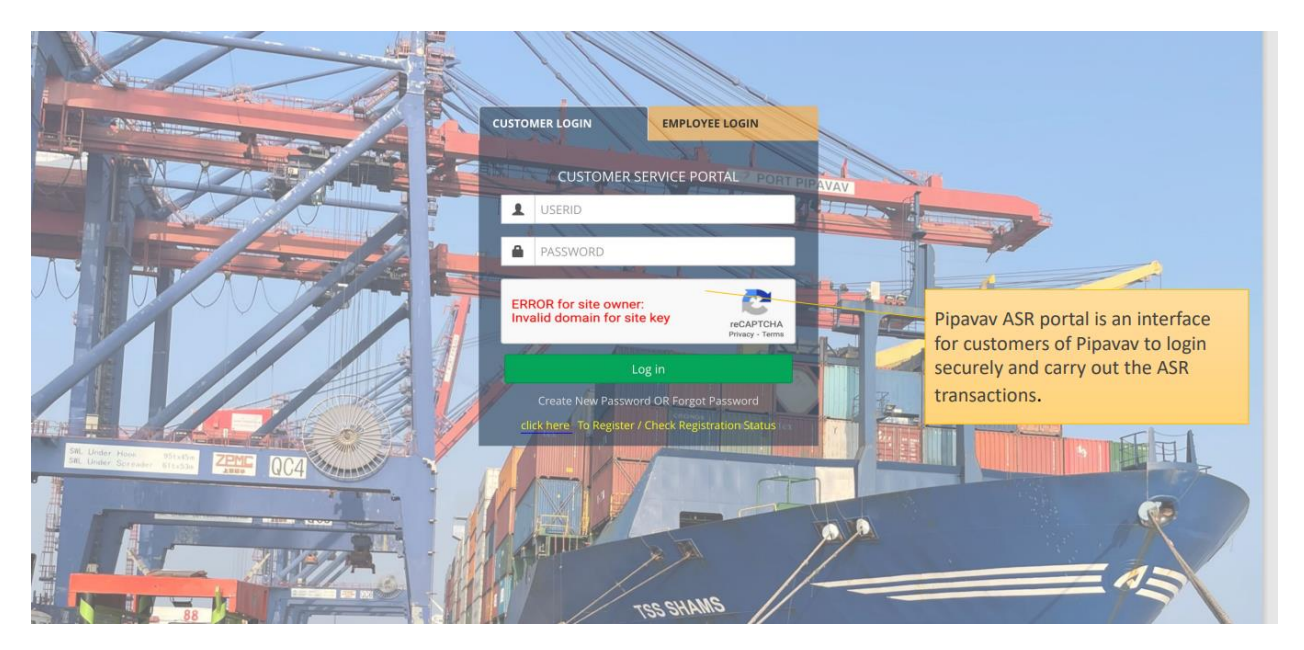

| New Registration / Check Registration Status         Please Enter Your PAN Number         AMNOP7786M         Submit         New Customers will need to register online by clicking on the registration link on the login page. | APM TERMINALS And International |                                                                                             | CUSTOMER SERVICE PORTAL                                                                                  |
|----------------------------------------------------------------------------------------------------|---------------------------------|---------------------------------------------------------------------------------------------|----------------------------------------------------------------------------------------------------|
|                                                                                                    |                                 | New Registration / Check Registration Status Please Enter Your PAN Number AMNOP7786M Submit | New Customers will need to register<br>online by clicking on the registration<br>link on the login page. |

| Account Registratio                                                                           | n                                                                                                    |                                                                                                    |                                                |               |                     |                                                                                                    |
|-----------------------------------------------------------------------------------------------|----------------------------------------------------------------------------------------------------|----------------------------------------------------------------------------------------------------|------------------------------------------------|---------------|---------------------|----------------------------------------------------------------------------------------------------|
| Customer Details                                                                              |                                                                                                    |                                                                                                    |                                                |               |                     |                                                                                                    |
| *Customer Type                                                                                | Select                                                                                                    |                                                                                                    |                                                | $\sim$        |                     |                                                                                                    |
| *Primary Verification                                                                         |                                                                                                    |                                                                                                    |                                                |               |                     |                                                                                                    |
| *Name To Be Displayed                                                                         |                                                                                                    |                                                                                                    |                                                |               |                     |                                                                                                    |
| On Inv                                                                                        |                                                                                                    |                                                                                                    |                                                |               |                     |                                                                                                    |
| Company Reg. Date                                                                             |                                                                                                    |                                                                                                    |                                                |               |                     |                                                                                                    |
| *PAN No                                                                                       | AMNOP7786M                                                                                                    | TAN No                                                                                                    |                                                |               |                     | Customers are required to fill in a                                                                                                    |
| * Letter of Registration                                                                      | Choose file No file chosen                                                                                                    | Reset                                                                                                    | odf [File Size Only 1MB]                       |               |                     | documents in the correct format                                                                                                    |
| *Applicant Category                                                                           | Select                                                                                                    |                                                                                                    |                                                | ~             |                     | size.                                                                                                    |
| Registration No                                                                               |                                                                                                    | Registration Pla                                                                                                    | ce                                             |               |                     |                                                                                                    |
| *IE Code                                                                                      |                                                                                                    |                                                                                                    |                                                |               |                     |                                                                                                    |
| Customs Notification<br>No. Granted For DPD<br>Facility                                       |                                                                                                    |                                                                                                    |                                                |               |                     |                                                                                                    |
| Serial No. In The Above<br>Notification                                                       |                                                                                                    |                                                                                                    |                                                |               |                     |                                                                                                    |
| *Local Address                                                                                |                                                                                                    |                                                                                                    |                                                | le.           |                     |                                                                                                    |
| *Phone/Fax No.                                                                                |                                                                                                    |                                                                                                    |                                                |               |                     |                                                                                                    |
| M TERMINALS                                                                                   |                                                                                                    |                                                                                                    |                                                |               |                     | CUSTOMER SERVICE PORT                                                                                                    |
| b.                                                                                            |                                                                                                    |                                                                                                    |                                                |               |                     |                                                                                                    |
| с.                                                                                            |                                                                                                    |                                                                                                    |                                                |               |                     |                                                                                                    |
| d.                                                                                            |                                                                                                    |                                                                                                    |                                                |               |                     |                                                                                                    |
| e.                                                                                            |                                                                                                    |                                                                                                    |                                                |               |                     |                                                                                                    |
|                                                                                               |                                                                                                    |                                                                                                    |                                                |               |                     | Add More                                                                                                    |
| GST Details                                                                                   |                                                                                                    |                                                                                                    |                                                |               |                     |                                                                                                    |
| GST Details Do You Have GST No ?                                                              | Yes ~                                                                                                    |                                                                                                    |                                                |               |                     |                                                                                                    |
| GST Details<br>Do You Have GST No ?<br>*GST No.                                               | Yes V                                                                                                    | *Address                                                                                                    |                                                | * Certificate | Choose fi Reset pdf | On submit and amail will be cant t                                                                                                    |
| GST Details<br>Do You Have GST No ?<br>*GST No.<br>* E-mail ad                                | Yes ><br>fress for Electronic Data Interchange i.e.                                                                                                    | *Address<br>EDI (Only one)                                                                                                    |                                                | * Certificate | Choose fi Reset pdf | On submit and email will be sent t                                                                                                    |
| GST Details<br>Do You Have GST No ?<br>*GST No.<br>* E-mail ad                                | Yes v<br>dress for Electronic Data Interchange i.e.<br>ng reefer monitoring and reefer varianc                                                          | *Address<br>EDI (Only one)<br>e reports (Only                                                                                     |                                                | * Certificate | Choose fi Reset pdf | On submit and email will be sent t<br>the email id mentioned for OTP<br>verification. Once verified the adn                                                                                                    |
| GST Details<br>Do You Have GST No ?<br>*GST No.<br>* E-mail address for receiv                | Yes V<br>dress for Electronic Data Interchange i.e.<br>ng reefer monitoring and reefer varianc                                                          | *Address<br>EDI (Only one)<br>e reports (Only<br>one)                                                                             |                                                | * Certificate | Choose fi Reset pdf | On submit and email will be sent t<br>the email id mentioned for OTP<br>verification. Once verified the adn<br>team will verify the docs and deta                                                                                                    |
| GST Details<br>Do You Have GST No ?<br>*GST No.<br>* E-mail address for receiv                | Yes V<br>Jress for Electronic Data Interchange I.e<br>ng reefer monitoring and reefer varianc<br>Estimated Vo                                           | *Address<br>EDI (Only one)<br>e reports (Only<br>one)<br>lume (Monthly)                                                           |                                                | * Certificate | Choose fi Reset pdf | On submit and email will be sent to<br>the email id mentioned for OTP<br>verification. Once verified the adn<br>team will verify the docs and deta<br>and accordingly confirm or reject                                                                                           |
| GST Details<br>Do You Have GST No ?<br>*GST No.<br>* E-mail ad<br>te-mail address for receiv  | Yes ><br>dress for Electronic Data Interchange i.e<br>ng reefer monitoring and reefer varianc<br>Estimated Vo<br>* Kindly provide the Fmail Id t        | *Address<br>EDI (Only one)<br>e reports (Only<br>one)<br>lume (Monthly)<br>Initial Deposit<br>o send the OTP                      |                                                | * Certificate | Choose fi Reset pdf | On submit and email will be sent t<br>the email id mentioned for OTP<br>verification. Once verified the adn<br>team will verify the docs and deta<br>and accordingly confirm or reject<br>the registration.                                                                       |
| GST Details Do You Have GST No ? *GST No ? *GST No ? *E-mail address for receiv               | Yes V<br>dress for Electronic Data Interchange i.e<br>ng reefer monitoring and reefer varianc<br>Estimated Vo<br>* Kindly provide the Email Id to       | *Address<br>EDI (Only one)<br>e reports (Only<br>one)<br>lume (Monthly)<br>Initial Deposit<br>o send the OTP                      | * 1 Accept Terms & Conc                        | * Certificate | Choose fi Reset pdf | On submit and email will be sent t<br>the email id mentioned for OTP<br>verification. Once verified the adn<br>team will verify the docs and deta<br>and accordingly confirm or reject<br>the registration.<br>Customer will be sent an email                                     |
| GST Details<br>Do You Have GST No ?<br>*GST No.<br>* E-mail ad<br>* E-mail address for receiv | Yes ><br>dress for Electronic Data Interchange i.e<br>ng reefer monitoring and reefer varianc<br>Estimated Vo<br>* Kindly provide the Email Id to<br>Se | *Address<br>EDI (Only one)<br>e reports (Only<br>one)<br>lume (Monthly)<br>Initial Deposit<br>o send the OTP<br>elf Declaration : | * I Accept <u>Terms &amp; Conc</u>             | * Certificate | Choose fi Reset pdf | On submit and email will be sent t<br>the email id mentioned for OTP<br>verification. Once verified the adn<br>team will verify the docs and deta<br>and accordingly confirm or reject<br>the registration.<br>Customer will be sent an email<br>accordingly to confirm the same. |
| GST Details<br>Do You Have GST No ?<br>*GST No.<br>* E-mail ad<br>* E-mail address for receiv | Yes ><br>dress for Electronic Data Interchange I.e.<br>ng reefer monitoring and reefer varianc<br>Estimated Vo<br>* Kindly provide the Email Id t<br>Se | *Address<br>EDI (Only one)<br>e reports (Only<br>one)<br>lume (Monthly)<br>Initial Deposit<br>o send the OTP<br>elf Declaration : | * 1 Accept <u>Terms &amp; Conc</u><br>* Name : | * Certificate | Choose fi Reset pdf | On submit and email will be sent t<br>the email id mentioned for OTP<br>verification. Once verified the adn<br>team will verify the docs and deta<br>and accordingly confirm or reject<br>the registration.<br>Customer will be sent an email<br>accordingly to confirm the same. |

- 4) Once after the approval customer will get the user ID in the registered email ID
- 5) Using that User ID for the first login need to reset the password.

## **Dashboard view**

- 1) Click on blocks for getting data.
- 2) Total ASR's will show all the ASR put for the month
- 3) Approval Pending will show all those ASR which are pending for Approval orExecution
- 4) Execution Approved block shows ASR which are executed.
- 5) Rejected ASR block show all those ASR which are rejected by Approval desk orExecution desk

| ot asr                     |               |                                       |                            | Create New ASR                        |
|----------------------------|---------------|---------------------------------------|----------------------------|---------------------------------------|
| Create New ASR     Reports | Total ASR's   | Approval Pending                      | Execution Approved         | Rejected ASR's                        |
| *                          | 21 This Month | 14 This Month<br>View Details Below O | 6 This Montel View Details | 0 This Month<br>View Details <b>O</b> |
|                            | Pending ASR   |                                       |                            |                                       |

To generate new ASR click on "Create New ASR" as shown in fig below

| APM TERMINALS    | ■ Additio | nal Service Request (ASR) | PIPAVAV                 |                        |                    | 🜲 💧 MBK Logistix Pvt. Ltd. |
|------------------|-----------|---------------------------|-------------------------|------------------------|--------------------|----------------------------|
| <b>&amp;</b> ASR | ASP       |                           |                         |                        |                    | Create New ASR             |
| Create New ASR   |           |                           |                         |                        |                    |                            |
| Reports          | Total A   | NSR'S                     | Execution<br>This Month | Pending                | Execution Approved | Rejected ASR's             |
|                  |           |                           | View                    | Details Below 👁        | View Details O     | View Details 🛇             |
|                  | Pending / | ASR                       |                         |                        |                    |                            |
|                  | From      | то                        |                         |                        |                    |                            |
|                  | 01-Feb-2  | 024                       | 124 🛱 Submit            | Export To Excel        |                    |                            |
|                  | No.       | ASR No                    | ASR Date                | Company Name           | Service Used       | Status                     |
|                  | 1         | ASR/2023/95               | 21-Feb-2024 17:20       | MBK Logistix Pvt. Ltd. | BACK TO TOWN       | (Dray Status =R) O PENDING |
|                  | 2         | ASR/2023/94               | 21-Feb-2024 17:10       | MBK Logistix Pvt. Ltd. | BL Wise loading    | Ø PENDING                  |

## 6) Select Service Dropdown

| Additional Service Request (ASR) PIPAVAV             |                                                                                                    | 🌲 🔺 MBK Logistix Pvt. L |
|------------------------------------------------------|----------------------------------------------------------------------------------------------------|-------------------------|
| Create New ASR 2 Billing                             | 3 Confirmation                                                                                                    |                         |
| * Select Category ALL                                | ✓ * Select Service Select ✓                                                                                                    | 멸 Submit                |
| 👻 🦚 Maersk - Home 🛛 🗙 🖊 Billing                      | X Le Login X   +                                                                                                    | - o ×                   |
| ← → C ∩ ▲ Not secure http://10.91.201.               | 39/PPV_ASR/Transaction/Landing                                                                                                    | ☆ D ≗ :<br>             |
| og<br>Create New ASR @ Billin<br>Select Category ALL |                                                                                                    | Ø Submu                 |
|                                                      | BLX:R TO TOWN (UNa) status #K)<br>BL Wise loading<br>CATEGORY CHANGE<br>CHANGE IN CLASS<br>Customs examination<br>CY to CFS Shifting<br>Digital Photograph<br>EXIT MODE CHANGE |                         |

7) Template provision is given. Download the Template.

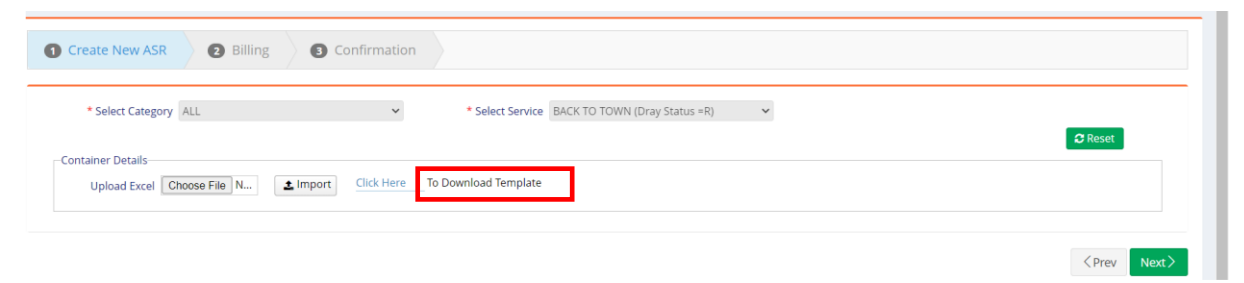

- 8) Upload the container details and select the Import.
- 9) After the container details will get popup with all the information

| Create NEW ASR                      | Billing             | confirmation       |                |                  |               |              |                |                       |
|-------------------------------------|---------------------|--------------------|----------------|------------------|---------------|--------------|----------------|-----------------------|
| * Select Category                   | ALL                 | × *                | Select Service | BACK TO TOWN (Dr | ay Status =R) | *            |                | C Posot               |
| ontainer Details<br>Upload Excel Ch | oose File N LImport | Click Here To Down | load Template  |                  |               |              |                |                       |
|                                     |                     |                    |                |                  |               |              |                | <prev next=""></prev> |
| ort Container                       |                     |                    |                |                  |               |              |                | <prev next=""></prev> |
| ort Container                       |                     |                    |                |                  |               |              |                | <prev next=""></prev> |
| ort Container                       | lo Line Code        | VIA NO.            | Size           | Status           | Category      | Arrival Mode | Departure Mode | <prev next=""></prev> |

10) After submit the ASR the below Successful message will display

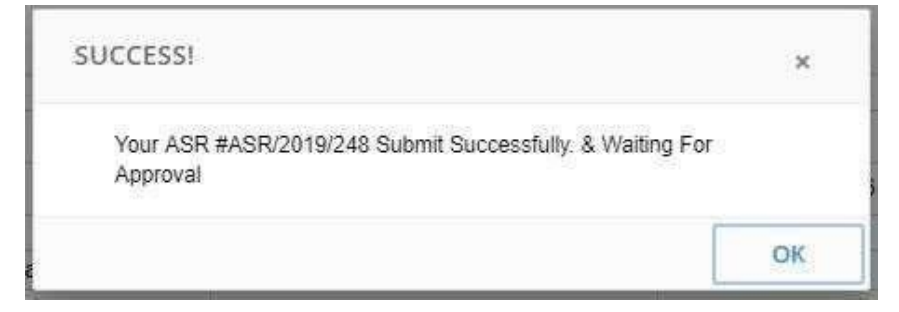

- 11) ASR details comes in Dashboard under Pending Block
- 12) Email of ASR raised with ASR number will be sent to the customer and Approvaldesk

For any queries put Email to Customer Support Desk

service.pipavav@apmterminals.com